## Downtime Manual

Partners HealthCare System, Inc. Partners Information Systems Version 5.2 December 8, 2016

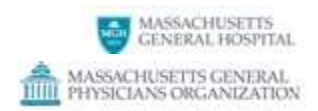

### **Table of Contents**

- General Information Using the manual
- <u>Ambulatory Patient Tracking</u>
- Arrival Paging
- Electronic Charge Capture (ICM-MD)
- Epic Ambulatory
- Epic ADT/Prelude
- Epic Cadence
- Epic Radiant (Radiology)
- Lab Systems
- Legacy EHRs (LMR, Oncall)
- <u>Pharmacy, Omnicell and COE</u>
- <u>Sched Sync</u>

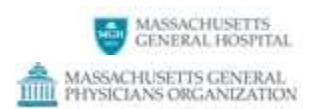

### **General Information**

| Scope                              | <ul> <li>This manual is intended as a guide for use by outpatient practice leaders and end users during scheduled or unscheduled application downtime.</li> <li>Please refer to the hospital's Emergency Operating Procedures in the event of power or network outages, as these situations are <u>not</u> addressed in this guide.</li> </ul>                                                                                                    |
|------------------------------------|----------------------------------------------------------------------------------------------------|
| Using This<br>Manual               | <ul> <li>Access this manual electronically at:<br/><u>http://sharepoint.partners.org/mgh/practicemanagement/SiteAssets/DOWNTIME_MANUAL_V4_0.docx</u> <ul> <li>Each application section of the manual may include:<br/><ul> <li>Troubleshooting tips</li> <li>Detailed downtime instructions</li> <li>Sample downtime forms</li> <li>Links to other sections of the manual</li> </ul> </li> </ul> </li> </ul>                                                                                                    |
| Practice Staff<br>Responsibilities | <ul> <li>Print and store a paper copy of the manual in an accessible location at each practice<br/>Save a copy electronically to a thumbdrive if desired, but keep in mind that access to<br/>a PC and printer may not be available (consider an event with no power).</li> <li>Maintain and file copies of all your own practice's downtime procedures.</li> <li>Maintain and store all downtime forms (paper and electronic) in an accessible<br/>location at your practice.</li> <li>Communicate downtime procedures and location of all materials to practice staff.</li> </ul> |
| HELP                               | Please contact the Service Desk at 617-726-5085.                                                                                                    |
|                                    |                                                                                                    |
| ** P                               | lease read all advisory messages received regarding application downtime **                                                                                                    |

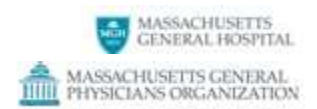

### **Ambulatory Patient Tracking**

### **General Information**

| HELP | For Patient Tracking related questions, please send a feedback via the link in the upper |
|------|------------------------------------------------------------------------------------------|
|      | right corner of the main screen, or contact the Service Desk at 617-726-5085.            |

#### Troubleshooting

| Symptom                                        | Probable cause                                              |
|------------------------------------------------|-------------------------------------------------------------|
| Patient arrivals, cancellations, and same-day  | If Epic is functioning, then interfaces from either Epic or |
| appointments not appearing in Patient Tracking | SDR are down. Please call the Service Desk.                 |
| Patient Tracking itself is not functioning     | Patient Tracking is down. Please call the Service Desk.     |

### **Patient Tracking is down – unscheduled**

- Use the schedule in Epic for the list of appointments for today.
- Patient movement to rooms and locations is not possible during the downtime.
- Indicators are not available for use during downtime.
- For practices using the Pharmacy indicator for communication about infusion medications, please call the **Pharmacy** at **617-726-9244** during the downtime. During the downtime, the Pharmacy will alert nursing to the final dispense of medications.
- Practices that still have the flag system in place for exam room tracking can use that system.
- Use telephones and paging for other communication as needed.
- Updates regarding unscheduled downtime will be communicated via email to practice managers who should share the information with staff.

### **Patient Tracking is not showing appointment status updates**

If patient arrivals, cancellations and same day appointments are not appearing in Patient Tracking, then there is a slownesss or connectivity issue with the Epic interface or the interface engine to Patient Tracking.

- Arrive patients manually by dragging them to **Wait**.
- Perform No Shows and Left Without Being Seen manually as usual.
- Cancellations and same-day appointments need to be processed in Epic; they will eventually flow into Patient Tracking once the issue has been resolved.

### Patient Tracking is down – scheduled

Downtime for maintenance and enhancements will be scheduled off hours. The support team will communicate downtime in advance via an e-mail to practice managers.

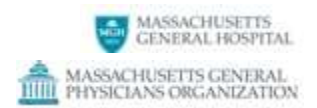

### **Arrival Paging**

### **General Information**

| HELP | For Arrival Paging related questions, please contact the Service Desk at 617-726-5085 |
|------|---------------------------------------------------------------------------------------|
|      | or via Self Help.                                                                     |

#### Troubleshooting

| Symptom                                        | Probable cause                                         |
|------------------------------------------------|--------------------------------------------------------|
| Clinicians are not receiving pages for arrived | Arrival Paging or its database is down, or there is an |
| patients (or they are experiencing slowness)   | issue with the interface                               |

### **Arrival Paging is down – unscheduled**

- Use the schedule in Epic (Cadence).
- Manually page the provider after patient check-in.
- Ensure all staff are aware that Arrival Paging is down and that they need to check for patients.

### Arrival Paging is down – scheduled

Downtime for maintenance and enhancements will be scheduled off hours. The support team will communicate downtime in advance via an e-mail to practice managers and Arrival Paging users.

**Downtime Manual** 

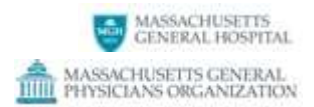

### Electronic Charge Capture (ECC) Integrated Coding Module (ICM-MD)

### **General Information**

| 617-726-5085 or ICM Support Team: mgpopboicmmdadmin@partners.org | HELP | <ul> <li>For Integrated Coding Module questions, please contact the Service Desk at:<br/>617-726-5085 or ICM Support Team: <u>mgpopboicmmdadmin@partners.org</u></li> </ul> |
|------------------------------------------------------------------|------|----------------------------------------------------------------------------------------------------|
|------------------------------------------------------------------|------|----------------------------------------------------------------------------------------------------|

### **Downtime Communications**

| Scheduled or | • All ICM-MD users receive email notifications when ICM-MD is down and again when the |
|--------------|---------------------------------------------------------------------------------------|
| Unscheduled  | system is available.                                                                  |

#### **Downtime Procedures**

| All ECC Users | During ICM-MD downtime:                                                              |
|---------------|--------------------------------------------------------------------------------------|
|               | <ul> <li>Add applicable charge elements to the patient note in Epic or</li> </ul>    |
|               | $\circ~$ Track charge information on paper, an Excel spreadsheet or other department |
|               | specific template                                                                    |

#### **Recovery Procedures**

| All ECC Users | When ICM-MD is available:                                                                                                    |
|---------------|----------------------------------------------------------------------------------------------------|
|               | <ul> <li>Reference the patient note and other downtime forms for charge entry<br/>information and add to ICM-MD using regular charge entry workflows.</li> </ul> |

#### **Downtime Manual**

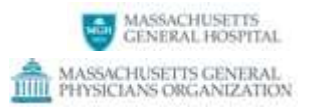

### **Electronic Charge Capture**

Date of Service:

| MRN           | Patient Name      | Reason for visit | Face-to-face time | Diagnosis<br>(ICD-9 / 10) code(s)<br>if known | CPT<br>code(s) if<br>known | Technical<br>Charge(s) | Professional<br>Charge(s) | Notes |
|---------------|-------------------|------------------|-------------------|-----------------------------------------------|----------------------------|------------------------|---------------------------|-------|
| Place sticker | here if available |                  |                   |                                               |                            |                        |                           |       |
| Place sticker | here if available |                  |                   |                                               |                            |                        |                           |       |
| Place sticker | here if available |                  |                   |                                               |                            |                        |                           |       |
| Place sticker | here if available |                  |                   |                                               |                            |                        |                           |       |
| Place sticker | here if available |                  |                   |                                               |                            |                        |                           |       |

### **Epic Ambulatory**

### Downtime Tool and Resource (BCA) Guide

| Scenario                                                                                                    | Tools to Use                                                                                                    | Use to:                                                                                                    | How to Access                                                                                                    |
|----------------------------------------------------------------------------------------------------|----------------------------------------------------------------------------------------------------|----------------------------------------------------------------------------------------------------|----------------------------------------------------------------------------------------------------|
| Epic not available/<br>network is available                                                                                    | <b>Epic System Read-</b><br><b>Only (SRO)</b> - an<br>environment that is<br>only as up-to-date as<br>when it was last<br>refreshed by<br>Production – meaning<br>it may lag behind<br>Production by seconds<br>or minutes. | <ul> <li>View and print Department<br/>Appointment Report (DAR)</li> <li>Print labels for scheduled<br/>patients from the DAR.</li> <li>View and print a patient's<br/>clinical data online, up-to-<br/>date as of downtime.</li> </ul> | Select <b>Epic Read-Only</b><br>from Partners<br>Applications menu.                                                                         |
| Epic and Network <u>not</u><br>available<br>PeC BCA Tip Sheet -<br>Quick Reference<br>PeC BCA Tip Sheet -<br>Deret For Sheet - | BCA PC<br>Username: .\PHSBCA<br>(type exactly as shown)<br>Password: failsafe                                                                                                    | <ul> <li>Print DAR.</li> <li>Print individual patient<br/>Clinical Summaries for<br/>scheduled patients.</li> <li>(It is NOT recommended to batch<br/>print 'all' as summaries may be<br/>multiple pages in length each)</li> </ul>     | Select <b>Reports</b> from designated BCA PC.                                                                                               |
| PeC BCA Tip Sheet                                                                                                    | BCA Printer (Local)                                                                                                    | <ul> <li>Print DAR and Clinical<br/>Summaries.</li> <li>Print Tip Sheets, templates<br/>and guidance documents<br/>from local drive of BCA PC.</li> </ul>                                                                               | Ensure the designated<br>BCA Printer is attached<br>to the identified BCA<br>PC via a local printer<br>cable supplied during<br>BCA set-up. |

### **Downtime Communications**

| Scheduled   | • | Downtime for maintenance and enhancements will be scheduled off hours. |
|-------------|---|------------------------------------------------------------------------|
|             | • | Reminder emails 1 week, 1 day, and 60 minutes prior to downtime.       |
|             | • | Citrix pop-up notifications 30, 10, and 5 minutes prior to downtime.   |
| Unscheduled | • | Users receive a downtime notification in Outlook (if available).       |

### **General Information**

| HELP              | Please contact the Service Desk at 617-726-5085.                                                                        |
|-------------------|----------------------------------------------------------------------------------------------------|
|                   | • For policy and procedure questions, please contact the MGH Health Information Services (HIS) department 617-726-2465. |
| Materials On Hand | Printed DAR(s).                                                                                                    |
|                   | Patient <u>Appointment Scheduling Tracking Log</u>                                                                      |
|                   | • Patient Note Templates & Patient Intake Forms – electronic and/or printed.                                            |
|                   | <ul> <li>Medication Request Logs - electronic and/or printed.</li> </ul>                                                |
|                   | Prescription pads (if using), in secured location.                                                                      |
|                   | Multi-part paper lab forms.                                                                                             |
|                   | Radiology paper forms.                                                                                                  |
|                   | Referral Templates – electronic and/or printed.                                                                         |
|                   | Paper <u>Communications Log</u> .                                                                                       |

**Downtime Manual** 

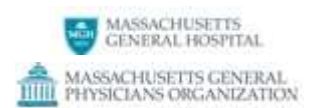

### Responsibilities

| Practice Managers | <ul> <li>Communicate downtime status to all staff.</li> <li>Ensure adequate staffing to handle increased phone call volume and paper processes.</li> <li>Once Epic Ambulatory system is available:         <ul> <li>Manage staff in recovery/reconciliation and paper document disposal processes.</li> </ul> </li> </ul>                                                                                                    |
|-------------------|----------------------------------------------------------------------------------------------------|
| Support Staff     | <ul> <li>Reference DAR for patient names and MRNs to add to downtime notes and manage appointment statuses (i.e. arrival, no show and cancellations).</li> <li>Document future appointment scheduling needs information on the <u>Appointment Scheduling Tracking Log</u></li> <li>Notify clinicians when patients have arrived (if Patient Tracking or other systems used are not available).</li> <li>Ensure multi-part paper lab and radiology forms are stocked in exam rooms and offices.</li> <li>Assist with reconciliation of patient information once the system is available.</li> <li>Paper forms used to document on a specific patient can be inter-office mailed to Health Information Management (HIM) or faxed using the standard faxing guidelines provided by HIM. These forms should contain the specialized 3D barcode for proper indexing in the patient's chart.</li> </ul> |

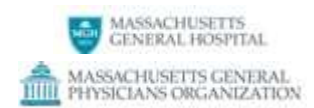

### **Epic Ambulatory**

| Quick Access                                            | Section:        |
|---------------------------------------------------------|-----------------|
| Identifying and labeling patients                       | Registration    |
| Accessing and documenting changes to schedule           | <u>Schedule</u> |
| Documenting patient intake/rooming information          | Patient Intake  |
| Documenting notes                                       | <u>Notes</u>    |
| Adding orders (Labs, Radiology, Medications, Referrals) | Ordering        |
| Viewing test results                                    | <u>Results</u>  |
| Reconciling and recovering downtime data                | Recovery        |

### **Downtime Activities**

### Registration

| Action                           | Steps                                                                                                    |
|----------------------------------|----------------------------------------------------------------------------------------------------|
| Validate patient<br>demographics | <ul> <li>From the Partners Applications menu , access the Epic read-only SRO environment.</li> <li>Staff can either perform a patient lookup via the Appts button or access patients from the Downtime Department Appointment Report (DAR).</li> <li>Verify basic demographic (Reg) elements: <ul> <li>Full name</li> <li>DOB</li> <li>Address</li> <li>Phone numbers</li> <li>PCP</li> <li>Language</li> <li>Coverage (Insurance)</li> </ul> </li> <li>If updates / edits are necessary, transfer the patient to the RRC.</li> <li>Inform the patient of the downtime and that edits may take some time to be entered and reflected in the system when it is back up.</li> </ul> |

### Scheduling

| Action                                                                | Steps                                                                                                    |  |
|-----------------------------------------------------------------------|----------------------------------------------------------------------------------------------------|--|
| <b>Identify scheduled</b><br><b>patients:</b><br>Network is available | From the Partners Applications menu D, access <b>Epic system read-only SRO</b><br>and select <b>"PHS Check In DAR"</b> or <b>DeptAppts</b> from the activity toolbar.<br>Print the <b>DAR</b> .<br>Reference patient information from Patient Tracking if used |  |
|                                                                       |                                                                                                    |  |
| Identify scheduled                                                    | Log on to a designated BCA PC                                                                                                    |  |
| patients:                                                             | Username: .\PHSBCA Password: failsafe (type exactly as shown)                                                                                                    |  |
| Network is <u>not</u> available                                       | Print and reference DAR report.                                                                                                    |  |
| Document<br>appointment<br>scheduling<br>information                  | Use the printed DAR to search for and document patients appointment status (i.e. arrivals, no shows and cancellations).<br>Document appointment scheduling information on the <u>Appointment Scheduling</u><br><u>Tracking Log</u> .                           |  |

#### MASSACHUSETTS GENERAL HOSPITAL MASSACHUSETTS GENERAL PHYSICIANS ORGANIZATION

**Downtime Manual** 

| Downtime labels | • Print labels for scheduled appointments from <b>SRO</b> (may also available from BCA PCs). |
|-----------------|----------------------------------------------------------------------------------------------|
|                 | Hand-write downtime labels if printed labels are unavailable.                                |
|                 | Include:                                                                                     |
|                 | Patient full name (last, first)                                                              |
|                 | Date of birth (mm/dd/yyyy)                                                                   |
|                 | MRN                                                                                          |
|                 | Affix labels to downtime forms/requisitions/specimens.                                       |

### **Patient Intake/Rooming**

| Action                                                  | Steps                                                                                                    |  |
|---------------------------------------------------------|----------------------------------------------------------------------------------------------------|--|
| Access patient clinical information                     | <ul> <li>View patient clinical data from SRO or,</li> <li>View or print patient Clinical Summary from BCA PC reports.</li> </ul>                                                                                                    |  |
| Document patient-<br>reported information<br>and vitals | <ul> <li>Obtain downtime <u>Patient Intake/Rooming Form</u>.</li> <li>Hand-write patient-reported information and vitals on Patient Intake/Rooming forms and sign and date as appropriate.</li> <li>Make available to next provider of care.</li> </ul> |  |

### **Documenting Notes**

| Action         | Steps                                                                                                    |
|----------------|----------------------------------------------------------------------------------------------------|
| Document Notes | <ul> <li>Reference Patient Intake/Rooming forms for patient-reported and vitals data.</li> <li>View patient clinical information via SRO or Clinical Summary (BCA PC).</li> <li>Ensure <u>Downtime Note Template</u> has patient identifier label attached.</li> <li>Hand-write all sections of paper downtime Patient Note as appropriate.</li> <li>Sign and date downtime Patient Note.</li> <li>Retain all downtime documentation for reconciliation.</li> </ul> |

### **Placing Orders**

| Action                                           | Steps                                                                                                    |  |
|--------------------------------------------------|----------------------------------------------------------------------------------------------------|--|
| Order Lab Tests <u>Approved Lab Requisitions</u> | <ul> <li>Complete multi-part paper lab requisition, sign and date.</li> <li>Mark '<b>Yes'</b> box of Lab Orders section of downtime note: Yes (Attach paper copy) and attach a copy of the lab request form.</li> </ul>   |  |
| Order Radiology<br>Radiology Requisition<br>PDFs | <ul> <li>Complete paper radiology order form, sign and date.</li> <li>Mark '<b>Yes'</b> box of Radiology Orders section of downtime note: (Attach paper copy) and attach a copy of the radiology request form.</li> </ul> |  |
| Order Referrals                                  | Complete, sign and date the <u>Referral Template</u> .                                                                                                    |  |
| Order Medications:<br>Patient present            | <ul> <li>Complete 'Prescribed Medications' section of downtime note.</li> <li>Inform patient that there may be a delay in medication order placement.</li> </ul>                                                          |  |
| Order Medications:<br>Patient not present        | <ul> <li>Call the pharmacy to order urgent medications.</li> <li>Add details of all medication requests to the <u>Patient Medication Request Log</u>.</li> </ul>                                                          |  |

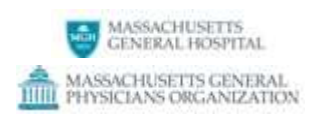

### Viewing Test Results

| Action            | Steps                                                                                                    |                                 |
|-------------------|----------------------------------------------------------------------------------------------------|---------------------------------|
| View test results | If the <b>Results system is not available</b> , or if <i>new</i> results are not available (Cache is down) call the following labs directly: |                                 |
|                   | Blood Bank 617-726-3623                                                                                                    | Chemistry 617-726-3637          |
|                   | Hematology 617-723-0340                                                                                                    | Microbiology 617-726-7919       |
|                   | Radiology 617-723-0003 Pager:<br>34188                                                                                                    | Surgical Pathology 617-726-2967 |

### **Recovery and Reconciliation**

### Registration

| Action             | Steps                                                                                                    |
|--------------------|----------------------------------------------------------------------------------------------------|
| Non-PRDS Practices | <ul> <li>There are no documented reconciliation processes for non-PRDS practices as<br/>edits shoud have been made during downtime via the RRC or a PRDS practice.<br/>Specific instructions will be provided in an event where the above was not<br/>possible.</li> </ul> |

### Scheduling

| Action                       | Steps                                                                                                    |
|------------------------------|----------------------------------------------------------------------------------------------------|
| Reconcile scheduling<br>data | <ul> <li>Reconcile scheduling data in the following order:</li> <li>1. Patient Arrivals</li> <li>2. No Shows</li> <li>3. Make Appointments</li> <li>4. Cancellations</li> <li>5. Other Changes</li> </ul> |
| Reconcile call backs         | • Use the <u>Appointment Scheduling Tracking Log</u> as a reference for calling patients back when the scheduling system is available.                                                                    |

#### Clinical

| Action              | Steps                                                                                                    |
|---------------------|----------------------------------------------------------------------------------------------------|
| File downtime paper | <ul> <li>Appropriate staff attach downtime Patient Intake, Patient Note and lab or</li></ul>                                                           |
| forms               | radiology order sheets per patient and file in a secure location.                                                                                      |
| Reconcile patient   | <ul> <li>Appropriate staff reference downtime patient intake forms and add data to</li></ul>                                                           |
| intake/rooming data | patient's chart in Epic.                                                                                                    |
| Reconcile           | <ul> <li>Providers reference downtime Provider Medication Log and downtime notes that</li></ul>                                                        |
| medications and e-  | include newly prescribed medications and add medication orders in Epic. <li>Medications that were called in to pharmacy during downtime should be</li> |
| prescribe           | added to the patient chart but not re-prescribed.                                                                                                    |

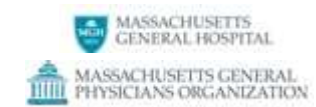

**Downtime Manual** 

| Reconcile downtime<br>notes   | <ul> <li>Paper forms used to document on a specific patient can be inter-office mailed<br/>to Health Information Management (HIM) or faxed using the standard faxing<br/>guidelines provided by HIM. These forms should contain the specialized 3D barcode for proper indexing in the patient's chart.</li> </ul>                                                                                        |
|-------------------------------|----------------------------------------------------------------------------------------------------|
| Reconcile lab orders          | <ul> <li>Reference all downtime notes that have Lab Orders marked 'Yes' (including attached paper lab request forms), and check patient chart in Epic to see if the lab has ordered the tests.         <ul> <li>If the order was not entered by the Lab, add order in Epic.</li> </ul> </li> <li>File or dispose of paper lab requisition copies per department procedures.</li> </ul>                   |
| Reconcile radiology<br>orders | <ul> <li>Reference all downtime notes that have Radiology Orders marked 'Yes' (including attached paper Radiology request forms), and check patient chart in Epic to see if the Radiology test has been ordered.</li> <li>If the Radiology department has not entered the order, add order in Epic.</li> <li>File or dispose of paper radiology requisition copies per department procedures.</li> </ul> |
| Charging Recovery             | Appropriate staff reconcile charges according to site-specific procedures.                                                                                                    |

|  | Name: |
|--|-------|
|--|-------|

|          | Ν | л   | D | N | ŀ  |
|----------|---|-----|---|---|----|
| 1.11/14* | 1 | - I | 1 |   | ч. |

DOB:

### **Ambulatory Downtime Patient Intake Form**

| Other Patient Information                                   |                                                                                                    |                                                                                              |                                                |                                      |                                           |           |  |
|-------------------------------------------------------------|----------------------------------------------------------------------------------------------------|----------------------------------------------------------------------------------------------|------------------------------------------------|--------------------------------------|-------------------------------------------|-----------|--|
|                                                             |                                                                                                    |                                                                                              |                                                |                                      |                                           |           |  |
| Vital Signs                                                 |                                                                                                    |                                                                                              |                                                |                                      |                                           |           |  |
| Height:                                                     | Weight:                                                                                            | BP:                                                                                          | Temp:                                          | Pulse:                               | Resp Rate                                 | : 02SAT:  |  |
| Immunizations (                                             | Given                                                                                              |                                                                                              | ·                                              | •                                    |                                           |           |  |
| Product:                                                    |                                                                                                    |                                                                                              | Giv                                            | en By:                               | Route:                                    | Dose:     |  |
| Smoking Status:                                             |                                                                                                    |                                                                                              |                                                |                                      |                                           |           |  |
| <ul> <li>Never smoker</li> <li>Current every day</li> </ul> | © Former s<br>smoker © Smoker,                                                                     | moker<br>current status unknown                                                              | Smoker, current stat Unknown, if ever smoother | us unknown 💿 He<br>oked 💿 Lig        | eavy tobacco smoker<br>ght tobacco smoker |           |  |
|                                                             | Over the last 2 week<br>of the following probl<br>Little interest or pleas<br>Feeling down, depres | s, how often have you been bothered by any<br>ems:<br>ure in doing things<br>sed or hopeless | Not at all Several days half                   | re than Nearly<br>the days every day |                                           |           |  |
| Depression Scre                                             | ening:                                                                                             |                                                                                              |                                                |                                      | Pain Level (                              | 0-10):    |  |
| Problems:                                                   |                                                                                                    |                                                                                              |                                                |                                      | No                                        | o Changes |  |
| Allergies:                                                  |                                                                                                    |                                                                                              |                                                |                                      | N                                         | o Changes |  |
| Medications:                                                |                                                                                                    |                                                                                              |                                                |                                      | N                                         | o Changes |  |
|                                                             |                                                                                                    |                                                                                              |                                                |                                      |                                           |           |  |
|                                                             |                                                                                                    |                                                                                              |                                                |                                      |                                           |           |  |
| Renewal Reques                                              | ts:                                                                                                |                                                                                              |                                                |                                      |                                           |           |  |
|                                                             |                                                                                                    |                                                                                              |                                                |                                      |                                           |           |  |
| Staff Name:                                                 |                                                                                                    |                                                                                              |                                                | D                                    | ate:                                      |           |  |

**Return to Notes Section** 

### **Ambulatory Downtime Note**

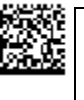

LABEL

MRN:

Name:

DOB:

## Note **Prescribed Medications:** Pharmacy Called Medication Strength/Form Freq Duration Comments Y/N / Take Lab Orders? Radiology Orders? **Next Appointment** Yes Yes (attach paper copy) (attach paper copy) **Provider Signature:** Date: Provider Name – Print:

### **Patient Medication Request Log**

| Date/<br>Time | MRN | Patient Name | Ordering Provider | Pharmacy Name | Pharmacy<br>Called?<br>Y/N | Medication | Strength/<br>Form/<br>Take | Freq | Duration | Comments |
|---------------|-----|--------------|-------------------|---------------|----------------------------|------------|----------------------------|------|----------|----------|
|               |     |              |                   |               |                            |            |                            |      |          |          |
|               |     |              |                   |               |                            |            |                            |      |          |          |
|               |     |              |                   |               |                            |            |                            |      |          |          |
|               |     |              |                   |               |                            |            |                            |      |          |          |
|               |     |              |                   |               |                            |            |                            |      |          |          |
|               |     |              |                   |               |                            |            |                            |      |          |          |
|               |     |              |                   |               |                            |            |                            |      |          |          |
|               |     |              |                   |               |                            |            |                            |      |          |          |
|               |     |              |                   |               |                            |            |                            |      |          |          |
|               |     |              |                   |               |                            |            |                            |      |          |          |

### **Radiology Department Requisition Forms**

| Category                                              | Forms            |                |                 |                |
|-------------------------------------------------------|------------------|----------------|-----------------|----------------|
| Non Urgent Non-<br>Same Day                           | PDF              |                | PDF             | PDE            |
| and                                                   | Xray.pdf         | CT.pdf         | MRI.pdf         | US.pdf         |
| Walk In Same Day<br>Requests                          |                  |                |                 |                |
| Urgent Same Day<br>Requests to<br>Emergency Radiology | EmerRad_XRAY.pdf | EmerRad_CT.pdf | EmerRad_MRI.pdf | EmerRad_US.pdf |

Return to Ordering Section

### Approved Lab Forms

| Requisition                | Form  | Version | Requisition                        | Form # | Version |
|----------------------------|-------|---------|------------------------------------|--------|---------|
|                            | #     |         |                                    |        |         |
| Anticoagulation Mgmt (AMS) | 84582 | 9/15    | Molecular Diagnostics (CAMD)       | 86568  | 9/14    |
| Bone Marrow                | 86052 | 9/15    | HIV (occ. exposure incidents only) | 11693  | 9/15    |
| BTS Blood Product          | 10693 | 3/15    | Outpatient (Generic)               | 83608  | 8/15    |
| BTS Derivative             | 12693 | 9/15    | Pediatric Neonate                  | 83703  | 9/15    |
| Chelsea                    | 70245 | 9/15    | Revere                             | 80870  | 9/15    |
| Cytogenetics               | 84445 | 7/04    | Special Coagulation                | 70130  | 9/15    |
| Cytology                   | 10299 | 9/15    | Surgical Pathology                 | 10016  | 9/15    |
| Flow Cytometry             | 84449 | 9/15    | Waltham                            | 87376  | 9/15    |
| Histocompatability HLA     | 70270 | 8/15    | YCOC                               | 84451  | 9/15    |

| MRN | Patient Name | Phone Number | Provider | Appt Type | Appt Time | (C)ancel<br>(R)esched<br>(M)ake Appt | Priority / DOS | Comments/Notes |
|-----|--------------|--------------|----------|-----------|-----------|--------------------------------------|----------------|----------------|
|     |              |              |          |           |           | CRM                                  |                |                |
|     |              |              |          |           |           | CRM                                  |                |                |
|     |              |              |          |           |           | CRM                                  |                |                |
|     |              |              |          |           |           | CRM                                  |                |                |
|     |              |              |          |           |           | CRM                                  |                |                |
|     |              |              |          |           |           | CRM                                  |                |                |
|     |              |              |          |           |           | CRM                                  |                |                |
|     |              |              |          |           |           | CRM                                  |                |                |
|     |              |              |          |           |           | CRM                                  |                |                |
|     |              |              |          |           |           | CRM                                  |                |                |
|     |              |              |          |           |           | CRM                                  |                |                |
|     |              |              |          | 1         | l         |                                      |                |                |

### Sample Communications Log

| Time of Call:       | Patient Name:    |           | D0                   | B:  |
|---------------------|------------------|-----------|----------------------|-----|
| MRN                 |                  | _Provider |                      |     |
| Reason for<br>call: |                  |           |                      |     |
|                     |                  |           |                      |     |
| RN Receiving me     | ssage:           |           | Time of return call: |     |
| Outcome:            |                  |           |                      |     |
|                     |                  |           |                      |     |
| Date and Time en    | tered into Epic: |           |                      |     |
|                     |                  |           |                      |     |
|                     |                  |           |                      |     |
| Time of Call:       | Patient Name     | :         | D                    | OB: |
| MRN                 |                  | _Provider |                      |     |
| Reason for<br>call: |                  |           |                      |     |
|                     |                  | _         |                      |     |
| RN Receiving me     | ssage:           |           | Time of return call: |     |
| Dutcome:            |                  |           |                      |     |
|                     |                  |           |                      |     |
|                     |                  |           |                      |     |
| Date and Time en    | tered into Epic: |           |                      |     |

### **Referral Template**

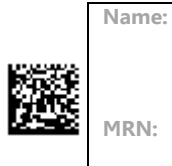

| Pat                                           | ient Information    |  |  |  |  |
|-----------------------------------------------|---------------------|--|--|--|--|
| Name:                                         |                     |  |  |  |  |
| MRN:                                          | DOB:                |  |  |  |  |
| Patient Contact Info:                         | Other Info:         |  |  |  |  |
| Referring Information                         |                     |  |  |  |  |
| Referred To Department:                       |                     |  |  |  |  |
| Referring Department:                         | Referring Provider: |  |  |  |  |
| Referral Reason, Clinical Details and Urgency | ,                   |  |  |  |  |
| Referral Reason:                              |                     |  |  |  |  |
| Referral Detail/Question:                     |                     |  |  |  |  |
| Requested Urgency:                            |                     |  |  |  |  |
| Requested Provider (if applicable):           |                     |  |  |  |  |
| Requested Campus (if applicable):             |                     |  |  |  |  |
| Comments and Communications                   |                     |  |  |  |  |
| Comments/patient accommodation and specific i | needs:              |  |  |  |  |
| Communication Log (incoming/outgoing):        |                     |  |  |  |  |
|                                               |                     |  |  |  |  |

**Requestor:** 

**Requestor Email/Phone:** 

**MD Signature:** 

Return to Registration Section

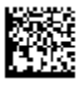

Date:

ľ

| MASSACHUSETTS                 | Ambulatory Registration Form Date:   |  |
|-------------------------------|--------------------------------------|--|
| Registrar:                    | Phone #: Loc:                        |  |
| MR #: HIPAA Flg: In           | tl/LTD Conf                          |  |
|                               |                                      |  |
| L -<br>Name:                  | E Manual                             |  |
| SS#DOB:                       | F-Name:MI:                           |  |
| Paligion                      | SexMar Stat:M-Maiden:                |  |
| Vet2.                         | PCP-                                 |  |
| Vol:                          | FOF                                  |  |
| Race/Ethnicity                | Language/Education                   |  |
| Race-A:                       |                                      |  |
| Race-B:                       | Language:                            |  |
| Race-Text:                    | Education Level:                     |  |
| Ethnicity-A:                  | Education Level Text:                |  |
| Ethnicity-B:                  | Country of Education:                |  |
| Ethinicity-Text:              |                                      |  |
| Patient Address               | L ocal Address                       |  |
|                               |                                      |  |
| Addr                          |                                      |  |
| Addr                          | L-Ad=Perm:                           |  |
| 2:<br>Zip:City: State:        | Loc Addr:                            |  |
| <u></u>                       | Addr Cont:                           |  |
| Day phone: Ext:               | State:                               |  |
| Eve Phone:Ext:                | Loc Phone:Ext:                       |  |
| International Patient Address | International Patient -Local Address |  |
| Int Addr 1:                   | L-Ad=Perm:                           |  |
| Int Addr 2:                   | Loc Addr:                            |  |
| Int Addr 3:                   | Addr Cont:                           |  |
| Int Addr 4:                   | Loc Zip: Loc City:Loc State:         |  |
| Country:                      | Loc Phone:Ext:                       |  |
| Int Phone:                    |                                      |  |

| Employer Information  | Contact Information  |
|-----------------------|----------------------|
| Emp<br>Name:          |                      |
|                       | Cont Rel:Addr=Pt?:   |
| Addr:                 |                      |
| —                     | Cont L-Nm:           |
| Add                   | Cont F-Nm:           |
| Cont:                 |                      |
| Zip:City:             | Addr:                |
| State:                | Addr Cont:           |
| Bus Phone: Ext:       | Zip:City:State:      |
|                       | Home Phone:          |
|                       | Bus Phone:Ext:       |
| Guarantor Information |                      |
| Guar Rel:             | Intl Add1:           |
| Guar L-Nm:            | Intl Add2:           |
| Guar F-Nm:Guar MI:    | Intl Add3:           |
| Guar SSN: Addr = PT?: | Intl Add4:           |
| Addr 1:               | Intl Phone:          |
| Addr 2:               | Country:             |
| Zip:City:State:       |                      |
| Phone:                | Guar Emp:            |
|                       | Emp Addr:            |
|                       | Add Cont:            |
|                       | Emp Zip:City: State: |
|                       | Bus Phone:Ext:       |

| Insurance information                         |                                |
|-----------------------------------------------|--------------------------------|
| Is this a WC? (If Yes, complete lines below)  |                                |
| Is this a MVA? (If Yes, complete lines below) |                                |
| Acc Date: Acc State:                          | Acc Country:                   |
| Adjuster                                      |                                |
| Name:                                         | Claim #:                       |
| Secondary Insurance                           | Secondary Insurance            |
| Ins                                           | v                              |
| Name:                                         | Ins Name:                      |
| Add 1:                                        |                                |
| -                                             | Add 1:                         |
| Add 2:                                        |                                |
|                                               | Add 2:                         |
| Zip:<br>City: State:                          | City: State:                   |
| Phone:                                        | Phone:                         |
| Rel of Pat to                                 | Rel of Pat to                  |
| Subs L-Nm: Subs F-                            | Subs L-Nm:Subs F-              |
| Nm:                                           | Nm: Sub DOP:                   |
| Sex Sub DOB.                                  | Sex Sub DOB.                   |
| Subs<br>SS#:                                  |                                |
|                                               | Subs SS#:                      |
| Employer:                                     |                                |
| Subs Emp City: Emp                            | Subs Employer:                 |
| State:                                        | State:                         |
| Policy #Group<br>#                            | Policy # Group #               |
| Completion Value(circle one):                 |                                |
| New Patient                                   | Insurance Change/ PCP Change   |
| Demographic Change                            | PCP / PCC Change               |
| Demo & Insurance Change                       | Financial Coun Multi Task      |
| Demo & PCP Change                             | Other:                         |
| Insurance Change                              |                                |
|                                               | Clear Reg (circle one): Yes No |
| Comments:                                     |                                |
|                                               |                                |

**Downtime Manual** 

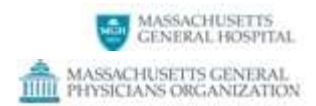

### **Epic – ADT/Prelude (Registration)**

### **Downtime Communications**

| Scheduled   | <ul> <li>Downtime for maintenance and enhancements will be scheduled off hours.</li> <li>Reminder emails 1 week, 1 day, and 60 minutes prior to downtime.</li> <li>Citrix pop-up notifications 30, 10, and 5 minutes prior to and following downtime.</li> </ul> |
|-------------|----------------------------------------------------------------------------------------------------|
| Unscheduled | • Users receive a downtime notification in Outlook (if available) and where applicable, from the Business Services Team indicating downtime levels as noted above.                                                                                               |

### **General Information**

| HELP | Please contact the Service Desk at 617-726-5085.                                                                                              |  |
|------|----------------------------------------------------------------------------------------------------|--|
|      | <ul> <li>For policy and procedure questions, please contact the MGH Health Information<br/>Services (HIS) department 617-726-2465.</li> </ul> |  |

### Responsibilities

| Practice Managers | <ul> <li>Communicate Epic (ADT/Prelude) Downtime status to all staff.</li> <li>Inform staff to use Epic-SRO</li> <li>Instruct staff to transfer patients needing new MGH MRNs and patients who need to update registration information to the Registration and Referral Center (RRC) if during normal business hours. After hours: instructions provided by Business Services Team.</li> </ul> |
|-------------------|----------------------------------------------------------------------------------------------------|
| Support Staff     | <ul> <li>Validate basic registration information made available from Epic-SRO</li> <li>Transfer patients in need of new MGH MRNs or existing patients in need of updating registration information to the RRC or provide the patient with the RRC contact number (866) 211-6588 during normal business hours. <i>After hours as above.</i></li> </ul>                                          |

### **Downtime Procedures**

| Action                           | Steps                                                                                                    |
|----------------------------------|----------------------------------------------------------------------------------------------------|
| Validate patient<br>demographics | <ul> <li>From the Partners Applications menu , access Epic system read-only SRO.</li> <li>Staff can either perform a patient lookup via the Appts button or access patients from the Downtime Department Appointment Report (DAR).</li> <li>Verify basic demographic (Reg) elements: <ul> <li>Full name</li> <li>DOB</li> <li>Address</li> <li>Phone numbers</li> <li>PCP</li> <li>Language</li> <li>Coverage (Insurance)</li> </ul> </li> <li>If updates / edits are necessary, transfer the patient to the RRC.</li> <li>Inform the patient any edits may take time to be reflected in the system.</li> </ul> |

### **Downtime Recovery Process**

|           | -      |  |
|-----------|--------|--|
| A ati a m | Change |  |
| Αςτιοη    | Steps  |  |
|           |        |  |
|           |        |  |

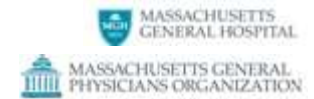

**Downtime Manual** 

| Practices       • There are no documented reconcluation processes for practices as edits should have been made during downtime via the RRC. Specific instructions will be provided in an event where the above was not possible. |
|----------------------------------------------------------------------------------------------------|
|----------------------------------------------------------------------------------------------------|

### Epic – Cadence (Scheduling) Downtime Scenarios

### **Downtime Tool and Resource (BCA) Guide**

| Scenario                                                                                                    | Tools to Use                                                                                                    | Use to:                                                                                                    | How to Access                                                                                                    |
|----------------------------------------------------------------------------------------------------|----------------------------------------------------------------------------------------------------|----------------------------------------------------------------------------------------------------|----------------------------------------------------------------------------------------------------|
| Epic not available/<br>network is available                                                                         | <b>Epic System Read-</b><br><b>Only (SRO)</b> - an<br>environment that is<br>only as up-to-date as<br>when it was last<br>refreshed by<br>Production – meaning<br>it may lag behind<br>Production by seconds<br>or minutes. | <ul> <li>View and print Department<br/>Appointment Report (DAR)</li> <li>Print labels for scheduled<br/>patients from the DAR.</li> <li>View and print a patient's<br/>clinical data online, up-to-<br/>date as of downtime.</li> </ul> | Select <b>Epic Read-Only</b><br>from Partners<br>Applications menu.                                                                         |
| Epic and Network <u>not</u><br>available<br>PeC BCA Tip Sheet -<br>Quick Reference<br>PeC BCA Tip Sheet -<br>Double | BCA PC<br>Username: .\PHSBCA<br>(type exactly as shown)<br>Password: failsafe                                                                                                    | <ul> <li>Print DAR.</li> <li>Print individual patient<br/>Clinical Summaries for<br/>scheduled patients.</li> <li>(It is NOT recommended to batch<br/>print 'all' as summaries may be<br/>multiple pages in length each)</li> </ul>     | Select <b>Reports</b> from designated BCA PC.                                                                                               |
| PeC BCA Tip Sheet                                                                                                   | BCA Printer (Local)                                                                                                    | <ul> <li>Print DAR and Clinical<br/>Summaries.</li> <li>Print Tip Sheets, templates<br/>and guidance documents<br/>from local drive of BCA PC.</li> </ul>                                                                               | Ensure the designated<br>BCA Printer is attached<br>to the identified BCA<br>PC via a local printer<br>cable supplied during<br>BCA set-up. |

### **Downtime Communications**

| Scheduled   | • | Downtime for maintenance and enhancements will be scheduled off hours.<br>Reminder emails 1 week, 1 day, and 60 minutes prior to downtime.<br>Citrix pop-up notifications 30, 10, and 5 minutes prior to downtime. |
|-------------|---|----------------------------------------------------------------------------------------------------|
| Unscheduled | • | Users receive a downtime notification in Outlook (if available), indicating downtime levels described above.                                                                                                    |

### **General Information**

| HELP              | •   | Please contact the <b>Service Desk at 617-726-5085.</b><br>For policy and procedure questions, please contact the MGH Health Information<br>Services (HIS) department 617-726-2465. |
|-------------------|-----|----------------------------------------------------------------------------------------------------|
| Materials On Hand | • • | Printed DAR(s).<br>Patient <u>Appointment Scheduling Tracking Log</u><br>Referral Templates – electronic and/or printed.                                                            |

**Downtime Manual** 

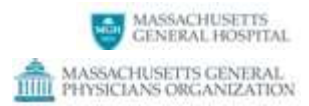

• Paper <u>Communications Log</u>.

**Downtime Manual** 

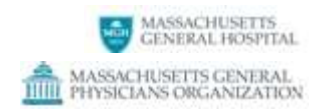

| Responsibilities  |                                                                                                    |
|-------------------|----------------------------------------------------------------------------------------------------|
| Practice Managers | <ul> <li>Communicate downtime status to all staff.</li> <li>Ensure adequate staffing to handle increased phone call volume and paper processes.</li> <li>Once Cadence is available:         <ul> <li>Manage staff in recovery/reconciliation and paper document disposal processes.</li> </ul> </li> </ul>                                                                                                    |
| Support Staff     | <ul> <li>Reference DAR for patient names and MRNs to add to downtime notes and manage appointment statuses (i.e. arrival, no show and cancellations).</li> <li>Document future appointment scheduling needs information on the <u>Appointment Scheduling Tracking Log</u></li> <li>Notify clinicians when patients have arrived (if Patient Tracking or other systems used are not available).</li> <li>Assist with reconciliation of patient information once the system is available.</li> <li>Paper forms used to document on a specific patient can be inter-office mailed to Health Information Management (HIM) or faxed using the standard faxing guidelines provided by HIM. These forms should contain the specialized 3D barcode for proper indexing in the patient's chart.</li> </ul> |

### **Procedures**

| Action                                                  | Steps                                                                                                    |
|---------------------------------------------------------|----------------------------------------------------------------------------------------------------|
| Identify scheduled<br>patients:<br>Network is available | <ul> <li>From the Partners Applications menu P, access Epic system read-only SRO and select "PHS Check In DAR" or DeptAppts from the activity toolbar.</li> <li>Print the DAR.</li> <li>Reference patient information from Patient Tracking if used.</li> </ul>                                                                        |
| Document<br>appointment<br>scheduling<br>information    | <ul> <li>Use the printed DAR to search for and document patients appointment status (i.e. arrival, no show and cancellations).</li> <li>Document appointment scheduling information on the <u>Appointment Scheduling</u> <u>Tracking Log</u>.</li> </ul>                                                                               |
| Downtime labels                                         | <ul> <li>Print labels for scheduled appointments from SRO (may also available from BCA PCs).</li> <li>Hand-write downtime labels if printed labels are unavailable.<br/>Include:<br/>Patient full name (last, first)<br/>Date of birth (mm/dd/yyyy)<br/>MRN</li> <li>Affix labels to downtime forms/requisitions/specimens.</li> </ul> |

### **Recovery and Reconciliation**

| Action                       | Steps                                                                                                    |
|------------------------------|----------------------------------------------------------------------------------------------------|
| Reconcile scheduling<br>data | <ul> <li>Reconcile scheduling data in the following order:</li> <li>6. Patient Arrivals</li> <li>7. No Shows</li> <li>8. Make Appointments</li> <li>9. Cancellations</li> <li>10. Other Changes</li> </ul> |
| Reconcile call backs         | • Use the <u>Appointment Scheduling Tracking Log</u> as a reference for calling patients back when the scheduling system is available.                                                                     |

### Downtime Appointment Scheduling Tracking Log

| MRN | Patient Name | Phone<br>Number | Provider | Appt<br>Type | (C)ancel<br>(R)esched<br>(M)ake Appt | Priority /<br>DOS | Comments/Notes |
|-----|--------------|-----------------|----------|--------------|--------------------------------------|-------------------|----------------|
|     |              |                 |          |              | CRM                                  |                   |                |
|     |              |                 |          |              | CRM                                  |                   |                |
|     |              |                 |          |              | CRM                                  |                   |                |
|     |              |                 |          |              | CRM                                  |                   |                |
|     |              |                 |          |              | CRM                                  |                   |                |
|     |              |                 |          |              | CRM                                  |                   |                |
|     |              |                 |          |              | CRM                                  |                   |                |
|     |              |                 |          |              | CRM                                  |                   |                |
|     |              |                 |          |              | CRM                                  |                   |                |
|     |              |                 |          |              | CRM                                  |                   |                |
|     |              |                 |          |              | CRM                                  |                   |                |
|     |              |                 |          |              |                                      |                   |                |
|     |              |                 |          |              | СКМ                                  |                   |                |

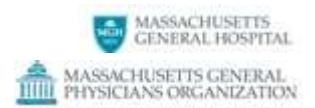

### Epic Radiant (Radiology)

### Troubleshooting

| Symptom                | Section                                            |  |  |
|------------------------|----------------------------------------------------|--|--|
| Unable to enter orders | Epic is unavailable, see Ordering Imaging Services |  |  |
| Unable to view results | Imaging Results options                            |  |  |
| Unable to view images  | Image Viewing options                              |  |  |

### **General Information**

| HELP                 | <ul> <li>For Imaging related questions, please contact the Imaging Informatics Service Desk:</li> <li>Phone: 617-643-0003 - Mon-Fri 7am - 6pm, Pager: 34188 available 24/7.</li> <li>For policy and procedure questions, please contact the MGH Health Information Services (HIS) department:</li> <li>Phone 617-726-2465.</li> </ul> |
|----------------------|----------------------------------------------------------------------------------------------------|
| Materials On<br>Hand | <ul> <li>Practice Managers should have on hand hard copies of the paper <u>Radiology</u><br/><u>Requisitions</u> available to distribute to staff when needed.</li> <li>If the test is not urgent, retain a copy of paper requisition to enter when Epic is back<br/>online.</li> </ul>                                               |

### **Ordering Imaging Services (Epic ordering is unavailable)**

| Action                     | Steps                                                                                                    |  |  |  |  |
|----------------------------|----------------------------------------------------------------------------------------------------|--|--|--|--|
| Imaging Orders<br>MGH Main | If Epic is unavailable, referring physicians will typically fill out a paper requisition and follow the steps below based on the urgency of the request.                                                                                                    |  |  |  |  |
| Campus                     | Non-urgent and / or non-same day requests:                                                                                                    |  |  |  |  |
|                            | <ol> <li>Referring providers will fill out a paper requisition and enter it when Epic is back online.         <ul> <li>a. If a standard paper order form is not available, the referring physician may use the generic order form or whatever letter head / order form, they have in their offices.</li> <li>b. They may also have the patient bring the paper form with them to the appointment.</li> </ul> </li> </ol>                                   |  |  |  |  |
|                            | 1 Referring providers will fill out a paper requisition                                                                                                    |  |  |  |  |
|                            | <ul> <li>a. If a standard paper order form is not available, the referring physician may use the generic order form or whatever letter head / order form, they have in their offices.</li> <li>2. The patient may bring the paper form with them to the appointment if going directly to Yawkey OP Center, WANG ACC2, or Sports Medicine.</li> <li>a. When the patient arrives, the RSR at the location will schedule the exam for the patient.</li> </ul> |  |  |  |  |

**Downtime Manual** 

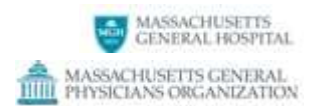

| Action                       | Steps                                                                                                    |  |  |  |  |  |  |
|------------------------------|----------------------------------------------------------------------------------------------------|--|--|--|--|--|--|
|                              | <ul> <li>3. Exam requests may also be sent via phone or fax the request to the Schedule Service Center: Phone 617-724-9729, Fax: 617-726-8374 <ul> <li>a. Once received, the paper order will be verified, processed, and scanned into Epic, and associated with the scheduled exam and its accession number.</li> <li>b. Referring provider is notified of patient appointment scheduled day.</li> </ul></li></ul>                                                                                                    |  |  |  |  |  |  |
|                              | CT, MRI, US or other same day requests (between 07:30 a.m. and 06:00 p.m.):                                                                                                    |  |  |  |  |  |  |
|                              | <ol> <li>Contact the Schedule Service Center: Phone 617-724-9729, Fax: 617-726-8374         <ol> <li>Once received, the paper order will be verified, processed, scanned into Epic, and associated with the scheduled exam and its accession number.</li> <li>Referring provider is notified of patient appointment time and location.</li> </ol> </li> </ol>                                                                                                    |  |  |  |  |  |  |
| After hours and<br>Emergency | Requests after business hours (after 6 p.m. and before 7:30 a.m.) should be sent to<br>Emergency Radiology:                                                                                                    |  |  |  |  |  |  |
| requests                     | <ol> <li>Referring provider will fill out an <u>urgent same day requisition</u>.</li> <li>Contact Emergency Radiology on White 1 at Phone 617 726-3050, Fax 617-726-<br/>3634</li> </ol>                                                                                                    |  |  |  |  |  |  |
|                              | If the patient requires Emergency Room Care:                                                                                                    |  |  |  |  |  |  |
|                              | <ol> <li>Referring provider may fill out an urgent same day requisition.</li> <li>Contact Emergency Radiology on White 1 at Phone 617 726-3050,<br/>Fax 617-726-3634</li> </ol>                                                                                                    |  |  |  |  |  |  |
| Imaging Orders               | Offsite locations Contact the following locations:                                                                                                    |  |  |  |  |  |  |
| Off-sites                    | <ul> <li>MGH Charlestown Healthcare Center requests: Phone 617-724-8146</li> <li>MGH Chelsea Health Center requests (XR and US): Phone 617-889-8510, Fax 617-887-3701</li> <li>MGH Chelsea Imaging (PET, CT, and MRI) requests: Phone 617-887-3500, Fax 617-887-3580</li> <li>MGH North Shore Center for Outpatient Care (Danvers) requests: Phone 978-882-6184, Fax 978-882-6141</li> <li>MGH Revere Healthcare Center requests: Phone 781-485-6180, Fax 781-485-6188</li> <li>MGH West – Waltham requests: <ul> <li>Nuclear Medicine, Routine X-Ray, Flouroscopy, Bone Densitometry, Pediatrics, and Ultrasound:         <ul> <li>Phone 781-487-6010, Fax 781-487-6120</li> <li>CT and MRI:</li> <li>Phone 781-487-6020, Fax 781-487-6130</li> <li>Mammography:         <ul> <li>Phone 781-487-6030, Fax 781-487-6144</li> </ul> </li> </ul> </li> </ul></li></ul> |  |  |  |  |  |  |
|                              | <b>Off-site locations that use teleradiology</b> (Martha's Vineyard Hospital, Nantucket Cottage Hospital, Spaulding Boston, and Spaulding Cape)                                                                                                    |  |  |  |  |  |  |
|                              | <ul> <li>Contact the teleradiology department: Phone 61/-/24-42/0.</li> </ul>                                                                                                    |  |  |  |  |  |  |

Downtime Manual

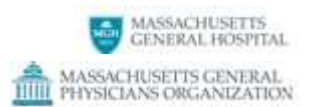

### Imaging Results (results viewer is unavailable)

| Action         | Steps                                                                                                    |  |  |  |  |
|----------------|----------------------------------------------------------------------------------------------------|--|--|--|--|
| Access Results | <ol> <li>You may access the web browser directly from<br/><u>https://myviewmgh.partners.org/</u></li> <li>MGH Imaging has an Imaging Informatics Service Desk that should be the<br/>contact for questions and/or issues. Phone: 617-643-0003 - Mon-Fri 7am -<br/>7pm, Sat &amp; Sun 8:30am - 4:30pm Pager: 34188</li> </ol> |  |  |  |  |

### Image Viewing (image viewing system is unavailable)

| Action        | Steps                                                                                                    |  |  |  |  |
|---------------|----------------------------------------------------------------------------------------------------|--|--|--|--|
| Access Images | <ol> <li>You may access the web browser directly from<br/><u>https://myviewmgh.partners.org</u></li> <li>MGH Imaging has an Imaging Informatics Service Desk that should be the<br/>contact for questions and/or issues. Phone: 617-643-0003 - Mon-Fri 7am -<br/>7pm, Sat &amp; Sun 8:30am - 4:30pm Pager: 34188.</li> </ol> |  |  |  |  |

### **Radiology Department Order Requisition forms**

| Category         | Forms            |                |                 |                |  |
|------------------|------------------|----------------|-----------------|----------------|--|
| Main Campus:     | Xray.pdf         | CT. pdf        | MRI.pdf         | US.pdf         |  |
|                  | Non Urgent, No   | on Same Day a  | nd Walk In Sam  | e Day Requests |  |
| Emergency Dept.: | EmerRad_XRAY.pdf | EmerRad_CT.pdf | EmerRad_MRI.pdf | EmerRad_US.pdf |  |
|                  | Urgent Same D    | ay Requests to | Emergency Rad   | diology        |  |
| Waltham          |                  | CT_WAL         | MRI_WAL         | US_WAL         |  |
| Chelsea Imaging  |                  | CT_CI          | MRI_CI          |                |  |
| Danvers          | XR_NS            | CT_NS          | MRI_NS          | US_NS          |  |

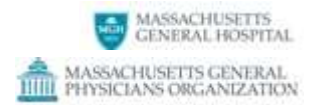

**Downtime Manual** 

| Chelsea Health Center        | XR_CHC US_CHC      |
|------------------------------|--------------------|
| Bunker Hill Health<br>Center | XR_Charlestown     |
| Revere Health Center         | XR_RHC             |
| Generic Request              | Generic Order Form |

**Downtime Manual** 

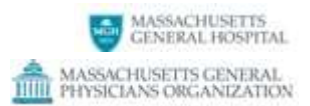

### Lab Systems

### **General Information**

| HELP                 | <ul> <li>This section covers Core Lab, Microbiology, Blood Bank, and Surgical<br/>Pathology/Cytology.</li> <li>To speak with <b>Pathology Service</b> department staff, please contact <b>617-726-8887</b>.</li> <li>For policy and procedure questions, please contact the MGH Health Information<br/>Services (HIS) department 617-726-1257.</li> </ul> |
|----------------------|----------------------------------------------------------------------------------------------------|
| Materials On<br>Hand | <ul> <li>Blank labels for specimen and requisition labeling</li> <li>Paper lab requisitions: <u>Approved Lab Forms</u></li> </ul>                                                                                                    |

### Responsibilities

| Practice Managers | <ul> <li>Communicate lab system downtime status to all staff.</li> <li>Ensure that all staff are aware of downtime procedures and have materials on hand.</li> </ul>                                                                                                    |
|-------------------|----------------------------------------------------------------------------------------------------|
| Support Staff     | <ul> <li>Verify that adequate paper requisitions are available for providers to complete.</li> <li>Print labels to place on each page of multi-page requisition and specimens .</li> <li>If Cadence is down, hand-print labels with the following <b>minimum</b> information:<br/>Name, DOB, MRN, Location.</li> </ul> |

### Clinicians

| Action                 | Steps                                               |                                                                     |                                      |  |
|------------------------|-----------------------------------------------------|---------------------------------------------------------------------|--------------------------------------|--|
| Ordering Lab Tests     | <ul> <li>Clinicians</li> <li>Lab staff v</li> </ul> | should follow paper-based pr                                        | ocedures for requesting labs.        |  |
| Accessing Test Posults | lf laboratory of                                    | water are down ambulaton                                            | tosting may not be run at labs until |  |
| Accessing rest Results | in laboratory s                                     | science and rupping                                                 | testing may not be run at labs until |  |
|                        | systems are b                                       | ack up and running.                                                 |                                      |  |
|                        |                                                     |                                                                     |                                      |  |
|                        | • If the syste                                      | • If the system is not available, call the following labs directly: |                                      |  |
|                        | 0                                                   | Blood bank                                                          | 617-726-3623                         |  |
|                        | 0                                                   | Chemistry                                                           | 617-726-3637                         |  |
|                        | 0                                                   | Hematology                                                          | 617-643-0340                         |  |
|                        | 0                                                   | Microbiology                                                        | 617-726-7919                         |  |
|                        | 0                                                   | Surgical Pathology Reports                                          | 617-726-2967                         |  |

#### **Approved Lab Forms**

| Requisition                | Form<br># | Version | Requisition                        | Form # | Version |
|----------------------------|-----------|---------|------------------------------------|--------|---------|
| Anticoagulation Mgmt (AMS) | 84582     | 9/15    | Molecular Diagnostics (CAMD)       | 86568  | 9/14    |
| Bone Marrow                | 86052     | 9/15    | HIV (occ. exposure incidents only) | 11693  | 9/15    |
| BTS Blood Product          | 10693     | 3/15    | Outpatient (Generic)               | 83608  | 8/15    |
| BTS Derivative             | 12693     | 9/15    | Pediatric Neonate                  | 83703  | 9/15    |
| Chelsea                    | 70245     | 9/15    | Revere                             | 80870  | 9/15    |
| Cytogenetics               | 84445     | 7/04    | Special Coagulation                | 70130  | 9/15    |
| Cytology                   | 10299     | 9/15    | Surgical Pathology                 | 10016  | 9/15    |
| Flow Cytometry             | 84449     | 9/15    | Waltham                            | 87376  | 9/15    |
| Histocompatability HLA     | 70270     | 8/15    | YCOC                               | 84451  | 9/15    |

MGH/MGPO Ambulatory Systems Downtime Manual

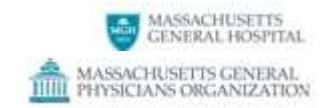

### Legacy EHRs (LMR and Oncall)

| Timeframe              | LMR and Oncall System availability: | If LMR or Oncall are not available:                                                |
|------------------------|-------------------------------------|------------------------------------------------------------------------------------|
| April 15, 2016<br>2019 | View only                           | <ul> <li>Resume lookup activities<br/>when system becomes<br/>available</li> </ul> |

\*\*\*Insert new lab results template\*\*\*

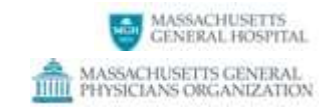

### Pharmacy, Omnicell and COE

### **General Information**

| HELP | • For Pharmacy related questions, please contact the <b>Service Desk</b> at <b>617-726-5085</b> . |
|------|---------------------------------------------------------------------------------------------------|
|      | <ul> <li>Practices may also contact Pharmacy directly by calling: 617-726-2502</li> </ul>         |

### Troubleshooting

| Symptom                                                       | Probable Cause                                                                                         |
|---------------------------------------------------------------|----------------------------------------------------------------------------------------------------|
| Access to Omnicell or<br>Drawer is<br>compromised             | <ul> <li>Power failure</li> <li>Network communication error (server)</li> <li>Drawer jammed</li> </ul> |
| Online med request form is not available                      | <ul><li>Network communication error</li><li>Local PC connectivity issue</li></ul>                      |
| Ordering infusion<br>medications during<br>pharmacy downtimes | Follow normal ordering process, will see red labels on ordered medications.                            |
| Unable to enter<br>Chemo orders                               | COE is unavailable, follow <u>COE</u> downtime procedure                                               |

### Omnicell

| Action           | Steps                                                                                                    |
|------------------|----------------------------------------------------------------------------------------------------|
| Report problem   | Contact the <b>Help Desk at: (617) 726-5085</b> to report the problem. The Help Desk staff will triage the call to the Pharmacy support team if unable to assist. If you wish to speak with someone in the <b>Pharmacy</b> directly, call the main number at: <b>(617) 726-2502</b> and choose <b>Option 3</b> . |
| Issue resolution | Pharmacy support will communicate to each practice on a 1:1 basis with specific instructions or provide onsite support to resolve the issue.                                                                                                    |

### **Ordering practice medications**

| Action               | Steps                                                                                                    |
|----------------------|----------------------------------------------------------------------------------------------------|
| Report problem       | Contact the <b>Help Desk at: (617) 726-5085</b> to report the problem. The Help Desk staff will attempt to resolve the issue and if unable, will triage the call to the Pharmacy support team who will assist. If you wish to speak with someone in the <b>Pharmacy</b> directly, call the main number at <b>(617) 726-2502</b> and choose <b>Option 3</b> .                                                                                                  |
| Ordering Medications | <ul> <li>If the online system is not functioning, practices can still obtain medications from the pharmacy by completing a paper requisition.</li> <li>Practices may opt to have paper requisitions onsite and can be obtained via Standard Register (<b>Order #10490</b>)</li> <li>Practices can use this <u>link</u> to access the "Green Paper Requisition"</li> <li>Practices can present to pharmacy and complete the paper req at the window</li> </ul> |

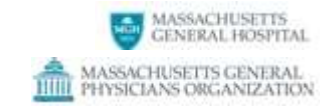

### Pharmacy, Omnicell and COE

### **Ordering Infusion medications**

| Action                        | Steps                                                                                                    |
|-------------------------------|----------------------------------------------------------------------------------------------------|
| Ordering infusion medications | <ul> <li>The ordering of infusion medications during any Pharmacy downtime is unchanged.</li> <li>Chemotherapy clinics will order in COE. If COE is unavailable, see below.</li> <li>Other clinics will use their standard paper order forms.</li> </ul> |
| Receipt of<br>medications     | During any downtime, medications will have a red "downtime" label.                                                                                                    |

### **Chemotherapy Order Entry (COE)**

| Action                   | Steps                                                                                                    |
|--------------------------|----------------------------------------------------------------------------------------------------|
| Report a problem         | Contact the <b>Help Desk at: (617) 726-5085</b> to report the problem. The Help Desk staff will attempt to resolve the issue and if unable, will triage the call to the COE-IS support team who will address the issue.                                                                                                    |
| Communication            | Downtime information and decisions to move to paper orders will come from practice leadership (i.e. for Pedi – Hem/Onc Attending on call; for Adult – Nurse Manager).                                                                                                    |
| Chemotherapy<br>ordering | <ul> <li>Refer to your "COE Unscheduled Dowtime Emergency pack". This will include:</li> <li>policies and procedures for the COE Unschedule Dowtime (summarized below)</li> <li>COE Downtime Order Sheets</li> </ul> Providers will write all new orders on the COE Downtime Order Sheet. <ul> <li>It is recommended that orders be written only for the day the system is down. If there are concerns about the integrity of the weeks' orders, then orders may be written for an entire week of treatment. <ul> <li>OAs or RNs transmit pharmacy orders to the pharmacy via FAX (Yawkey x69245)</li> <li>A nurse and a pharmacist must sign the pharmacy copy of the COE Downtime Order Sheet indicating chemotherapy dispensed. Doses administered will be documented in the LMR or MAR as appropriate.</li> <li>One copy of the handwritten orders will be maintained in the pharmacy. The other copy will go into the patient chart.</li> </ul></li></ul> |
| Recovery                 | <ul> <li>Once COE is up again, a pair of transcribers will transcribe orders for medications that have already been administered, following the guidelines outlined in the transcriber policy.</li> <li>It is the expectation that orders written on paper will be transcribed into the system, by trained licensed personnel, before completion of the next working day after they have been administered.</li> </ul>                                                                                                    |

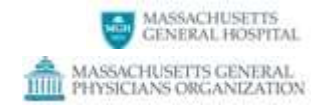

### Sched Sync

### General Information

**Downtime Manual** 

| HELP | For Sched Sync related questions, please contact the Service Desk at 617-726-5085 or via |
|------|------------------------------------------------------------------------------------------|
|      | Self Help.                                                                               |

### Troubleshooting

| Symptom                                          | Probable cause                                                                              |
|--------------------------------------------------|---------------------------------------------------------------------------------------------|
| Clinicians' Outlook calendars are not up-to-date | Sched Sync is down or experiencing slowness, Outlook is down, or there is a database issue. |

### Sched Sync is down – unscheduled

Use the schedule in Epic Cadence.

#### Sched Sync is down – scheduled

Downtime for maintenance and enhancements will be scheduled off hours. The support team will communicate downtime in advance via an e-mail to practice managers and Sched Sync users.